## 3. Restreindre l'accès au contenu du cours par le quiz Academic Integrity

- 1. Se connecter au cours Moodle et cliquer en haut de l'écran sur le bouton Activer le mode édition.
- À droite de l'entête de la section dont l'accès au contenu sera appliqué, cliquer sur [
  Dans ce menu, cliquer sur *Modifier la section*.

] pour ouvrir un menu.

ł

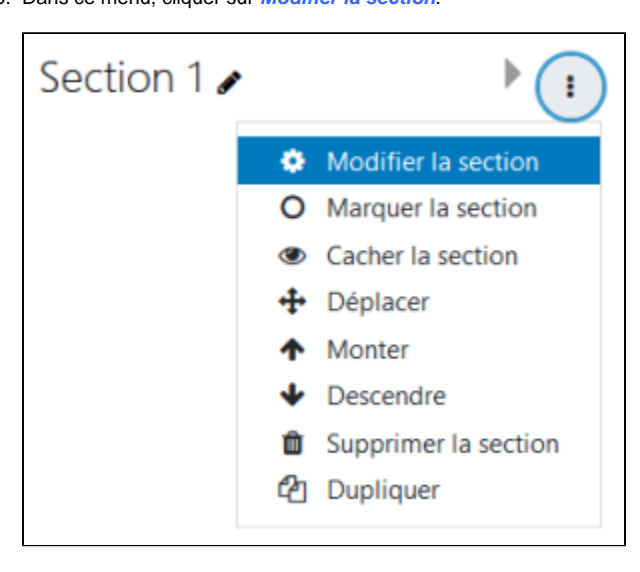

- 4. La page Résumé de Section apparaît.
- 5. À Restreindre l'accès, cliquer dessus pour ouvrir cette section et cliquer ensuite sur Ajouter une restriction.

Ajouter une restriction

- 6. La fenêtre Ajouter une restriction surgit.
- 7. Dans cette fenêtre, cliquer sur le bouton Achèvement d'activité.

Achèvement d'activité

- 8. À Restrictions d'accès, sélectionner «L'étudiant doit remplir les conditions suivantes».
- 9. À Achèvement d'activité, cliquer sur Choisir... et sélectionner Can't say you didn't know.
- 10. À droite de Can't say you didn't know, sélectionner l'option doit être marqué comme terminé.

| L'étudiant doit + remplir les conditions suivantes |                       |                           |                                                                                                    |   |  |
|----------------------------------------------------|-----------------------|---------------------------|----------------------------------------------------------------------------------------------------|---|--|
| ٢                                                  | Achèvement d'activité | Can't say you didn't kn 🗢 | doit être marqué com 🗢                                                                                                    | × |  |
| Ajouter une restriction                            |                       |                           | doit être marqué comme terminé                                                                                                  |   |  |
|                                                    |                       |                           | ne doit pas être marqué comme terminé<br>doit être terminé avec une note de réussite<br>doit être terminé avec une note d'échec |   |  |

- 11. Une fois terminé, cliquer sur le bouton *Enregistrer* au bas de la page pour revenir au cours.
  - La section est alors marquée : Non disponible à moins que : L'activité Can't say you didn't know soit marquée comme achevée.

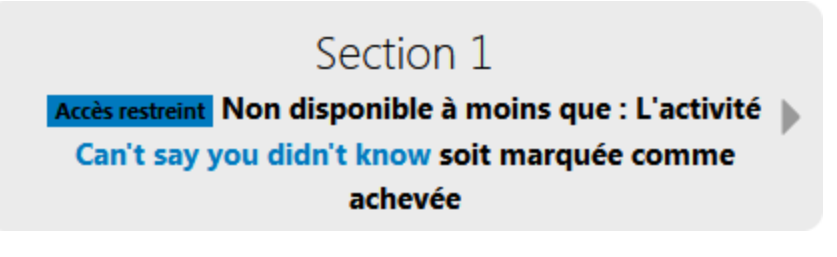

12. Répéter l'opération pour toutes les sections du cours pour les rendre accessibles uniquement lorsque le quiz Can't say you didn't know est complété.

## Attention!

Lorsque la procédure est terminée, il faut afficher le cours afin que les étudiants puissent y accéder.

 En haut de l'écran, dans le menu de navigation horizontal, cliquer sur *Paramètres*. La page *Modifier les paramètres du cours* apparaît.
 À la section *Généraux*, à *Visibilité du cours*, sélectionner *Afficher*.

| Visibilité du cours | Ø | Afficher 🗢 |
|---------------------|---|------------|
| Visibilite du cours | • | Americi    |

3. Cliquer au bas de la page sur le bouton Enregistrer et afficher pour revenir au cours.